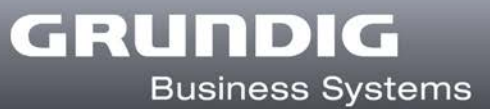

#### Deutsch

# Hotkeys im Digta Configurator desk

Zur Tastenbelegung des Digta SonicMic 3 verwendet der Digta Configurator desk für einige Befehle Hotkeys (Schnellzugriffstasten).

| Aktion im Digta<br>Configurator desk | Kategorie      | Hotkey Werkseinstellung<br>Digta Configurator desk | Hotkey in Dragon änderbar unter<br>Extras/Optionen…/Zugriffstasten |
|--------------------------------------|----------------|----------------------------------------------------|--------------------------------------------------------------------|
| Wiedergabe ein                       | Diktat         | Umschalt + Num-                                    | ja                                                                 |
| Wiedergabe aus                       | Diktat         | Esc                                                | nein                                                               |
| Schnelle Wiedergabe                  | Diktat         | Umschalt + Num*                                    | ja                                                                 |
| Wort links markieren                 | Navigation     | Umschalt + Strg + Cursor links                     | nein                                                               |
| Wort rechts markieren                | Navigation     | Umschalt + Strg + Cursor rechts                    | nein                                                               |
| Cursor Wort links                    | Navigation     | Strg + Cursor links                                | nein                                                               |
| Cursor Wort rechts                   | Navigation     | Strg + Cursor rechts                               | nein                                                               |
| Korrekturfenster öffnen              | Dragon Befehle | Num-                                               | ja (Dragon medical: Strg + Num-)                                   |
| Diktierfenster öffnen                | Dragon Befehle | Strg + Umschalt + D                                | ja                                                                 |
| Menü der Dragonleiste                | Dragon Befehle | Num*                                               | ja (Dragon medical: Strg + Num*)                                   |
| Abbrechen                            | Windows        | Esc                                                | nein                                                               |
| ОК                                   | Windows        | Eingabetaste, OK                                   | nein                                                               |

Sollte die Werkseinstellung der Hotkeys unerwünschte Reaktionen bei anderen Programmen auslösen, so können die Tastenkombinationen einiger Befehle im Dragon-Menü "Extras/Optionen/Zugriffstasten" geändert werden. Der Digta Configurator desk übernimmt die neuen Einstellungen automatisch für das Digta SonicMic 3.

Dragon medical hat eine andere Voreinstellung für "Korrekturfenster öffnen" und "Menü der Dragonleiste" als Dragon professional und legal. Für die Tastenbelegung des Digta SonicMic 3 mit diesen Befehlen müssen diese beiden Hotkey-Voreinstellungen in Dragon medical angepasst werden.

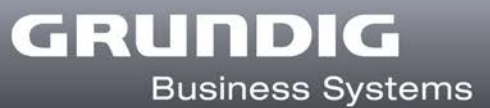

#### English

## Hotkeys in the Digta Configurator desk

The Digta Configurator desk is using hotkeys for a few commands to adjust the button assignment of the Digta SonicMic 3.

| Action in Digta<br>Configurator desk | Category        | Factory settings of hotkeys in<br>Digta Configurator desk | Hotkey in Dragon changeable in<br>Tools/Options…/Hot keys |
|--------------------------------------|-----------------|-----------------------------------------------------------|-----------------------------------------------------------|
| Playback on                          | Dictation       | Shift + Num-                                              | yes                                                       |
| Playback off                         | Dictation       | Esc                                                       | no                                                        |
| Fast playback                        | Dictation       | Shift + Num*                                              | yes                                                       |
| Select word on left                  | Navigation      | Shift + Ctrl + Cursor left                                | no                                                        |
| Select word on right                 | Navigation      | Shift + Ctrl + Cursor right                               | no                                                        |
| Move cursor to word on left          | Navigation      | Ctrl + Cursor left                                        | no                                                        |
| Move cursor to word on right         | Navigation      | Ctrl + Cursor right                                       | no                                                        |
| Show correction window               | Dragon commands | Num-                                                      | yes (Dragon medical: Ctrl + Num-)                         |
| Show dictation box                   | Dragon commands | Ctrl + Shift + D                                          | yes                                                       |
| Show DragonBar menu                  | Dragon commands | Num*                                                      | yes (Dragon medical: Ctrl + Num*)                         |
| Cancel                               | Windows         | Esc                                                       | no                                                        |
| ОК                                   | Windows         | Enter key, OK                                             | no                                                        |

If the hotkeys' factory settings are causing undesired reactions with other programs, the button assignments of several commands can be modified in the "Tools/Options.../Hot Keys" Dragon menu. The Digta Configurator desk automatically adopts the new settings for the Digta SonicMic 3.

Dragon medical uses other factory settings for "Show correction window" and "Show DragonBar menu" than Dragon professional und legal. For the button assignments of the Digta SonicMic 3 with these commands both of these hotkey presettings have to be adjusted in Dragon medical.

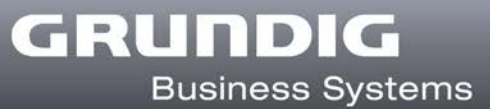

## Français

# Raccourcis clavier du Digta Configurator desk

Le Digta Configurator desk utilise des touches de raccourci (hotkeys) pour quelques commandes de l'affectation des touches du Digta SonicMic 3.

| Action dans le Digta<br>Configurator desk | Catégorie           | Réglage par défaut des touches<br>de raccourci dans le<br>Digta Configurator desk | Raccourci dans Dragon<br>modifiable sous<br>Outils/Options…/Touches de<br>raccourci |
|-------------------------------------------|---------------------|-----------------------------------------------------------------------------------|-------------------------------------------------------------------------------------|
| Marche relecture                          | Dictée              | Maj + Num-                                                                        | oui                                                                                 |
| Arrêt relecture                           | Dictée              | Échap.                                                                            | non                                                                                 |
| Relecture rapide                          | Dictée              | Maj + Num*                                                                        | oui                                                                                 |
| Sélectionner mot à gauche                 | Navigation          | Maj+ Ctrl + Curseur sur la gauche                                                 | non                                                                                 |
| Sélectionner mot à<br>droite              | Navigation          | Maj+ Ctrl + Curseur sur la droite                                                 | non                                                                                 |
| Curseur mot à gauche                      | Navigation          | Ctrl + Curseur sur la gauche                                                      | non                                                                                 |
| Curseur mot à droite                      | Navigation          | Ctrl + Curseur sur la droite                                                      | non                                                                                 |
| Afficher la fenêtre de correction         | Commandes<br>Dragon | Num-                                                                              | oui (Dragon medical: Ctrl + Num-)                                                   |
| Ouvrir la boîte de dictée                 | Commandes<br>Dragon | Ctrl + Maj + D                                                                    | oui                                                                                 |
| Menu de la barre<br>Dragon                | Commandes<br>Dragon | Num*                                                                              | oui (Dragon medical: Ctrl + Num*)                                                   |
| Annuler                                   | Windows             | Échap.                                                                            | non                                                                                 |
| ОК                                        | Windows             | Entrée, OK                                                                        | non                                                                                 |

Si le réglage par défaut des touches de raccourci provoque des réactions indésirables avec d'autres logiciels, les combinaisons des touches de certaines commandes peuvent être modifiées dans le menu Dragon "Outils/Options…/Touches de raccourci". Le Digta Configurator desk reprend automatiquement les nouveaux réglages pour le Digta SonicMic 3.

Dragon medical utilise une autre préréglage pour les commandes « Afficher la fenêtre de correction » et « Menu de la barre Dragon » que Dragon professional et Dragon legal. Pour l'affectation des touches du Digta SonicMic 3 avec ces commandes il faut adapter ces deux préréglages des raccourcis clavier dans Dragon medical.